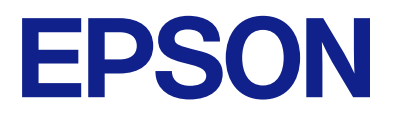

# Upute za rad ploče daljinskog upravljanja

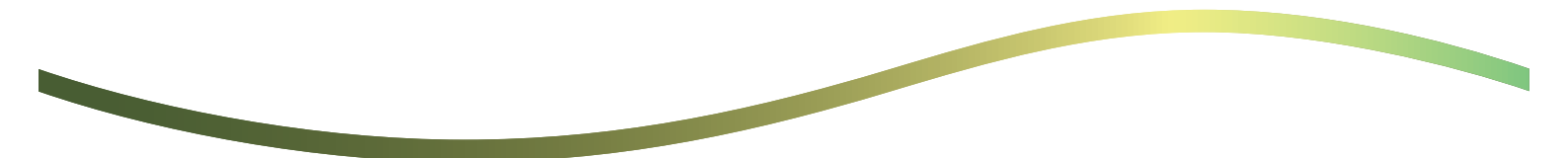

### Sadržaj

### O daljinskoj upravljačkoj ploči

Primjeri korištenja daljinske upravljačke ploče. . . . . . 3

# Postavljanje daljinske upravljačke ploče

| Omogućavanje daljinske upravljačke ploče           | 5  |
|----------------------------------------------------|----|
| Postavke na radnoj ploči pisača                    | .5 |
| Izrada postavki na računalu                        | 5  |
| Postavljanje ponašanja daljinske upravljačke ploče | .5 |

# Pokretanje daljinske upravljačke ploče

| Pokretanje daljinskog upravljanja7          |
|---------------------------------------------|
| Rukovanje daljinskom upravljačkom pločom 8  |
| Korištenje upravljačke ploče pisača tijekom |
| daljinskog upravljanja                      |

### Prikaz ploče pisača tijekom daljinskog upravljanja

| Zaslon pri | kazan tijeko | m  | daljin | skog up   | ravljanja. | • |  | 10 |
|------------|--------------|----|--------|-----------|------------|---|--|----|
| Zaslon pri | kazan kada   | je | ploča  | pisača sk | rivena     |   |  | 11 |

### Trgovačke marke

# O daljinskoj upravljačkoj ploči

Ova vam funkcija omogućuje daljinsko upravljanje radnom pločom pisača s računala ili tableta koji se nalazi dalje od pisača.

Da biste dodali ovu funkciju, morate ažurirati pisač na najnoviji firmver.

Na ploči pisača odaberite **Postavke** > **Opće postavke** > **Administracija sustava** > **Ažuriranje firmvera** > **Ažuriraj** i slijedite upute na ploči.

### Primjeri korištenja daljinske upravljačke ploče

Slijedi objašnjenje postupka za daljinsko rješavanje problema koji se pojavi na pisaču kojim upravlja mreža.

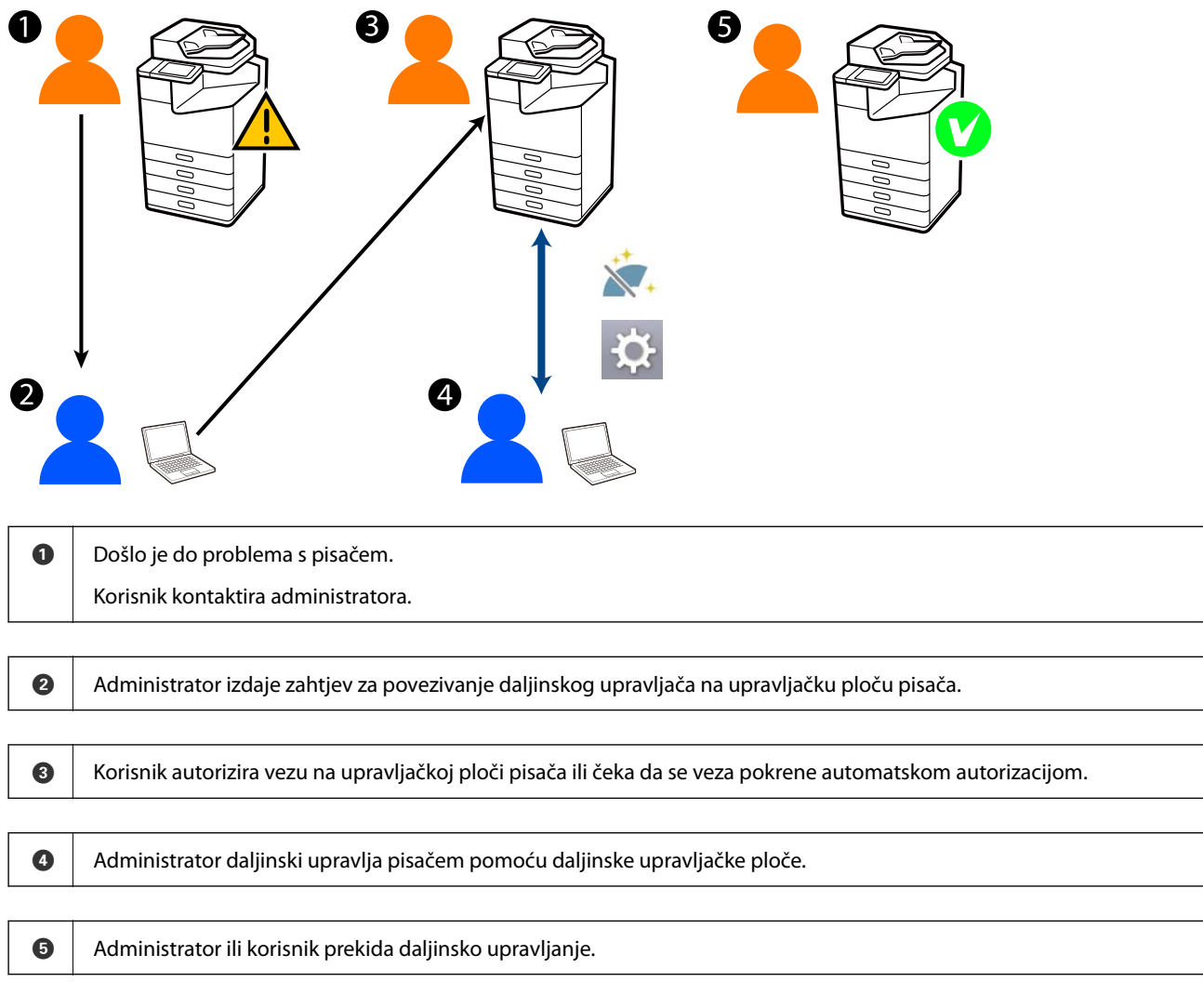

Daljinska upravljačka ploča koristi Web Config za daljinsko upravljanje radnom pločom pisača.

Ciljani raspon je unutar lokalne mreže koja vam omogućuje pokretanje Web Config i daljinsko upravljanje modelima koji podržavaju daljinsku upravljačku ploču.

Napomena:

Za daljinsko upravljanje određenim modelima putem interneta, morate instalirati Epson Remote Service. Za informacije o Remote Web Config, pogledajte Epson Remote Service Operation Guide.

# Postavljanje daljinske upravljačke ploče

## Omogućavanje daljinske upravljačke ploče

### Postavke na radnoj ploči pisača

Ako su stavke izbornika u Općim postavkama zaključane od strane administratora, prijavite se kao administrator za izvođenje operacija.

- 1. Na ploči pisača odaberite Postavke > Opće postavke > Administracija sustava > Ploča daljinskog upravljanja.
- 2. Odaberite Omogući.

### Izrada postavki na računalu

1. Unesite IP adresu pisača u preglednik za pristup programu Web Config.

Unesite IP adresu pisača s računala koje je spojeno na istu mrežu kao i pisač.

Možete provjeriti IP adresu pisača iz sljedećeg izbornika.

Postavke > Opće postavke > Postavke mreže > Stanje mreže > Status ožičene LAN/Wi-Fi veze

- 2. Unesite administratorsku lozinku da biste se prijavili kao administrator.
- 3. Odaberite sljedećim slijedom.

Device Management > Remote Control Panel > Setup

- 4. Postavite Remote Control Panel na ON.
- 5. Kliknite na **OK**.

## Postavljanje ponašanja daljinske upravljačke ploče

Ako ste već omogućili daljinsku upravljačku ploču sa svog računala, idite na korak 4 u ovom odjeljku.

1. Unesite IP adresu pisača u preglednik za pristup programu Web Config.

Unesite IP adresu pisača s računala koje je spojeno na istu mrežu kao i pisač.

Možete provjeriti IP adresu pisača iz sljedećeg izbornika.

 $Postavke > Opće \ postavke > Postavke \ mreže > Stanje \ mreže > Status \ ožičene \ LAN/Wi-Fi \ veze$ 

- 2. Unesite administratorsku lozinku da biste se prijavili kao administrator.
- 3. Odaberite sljedećim slijedom.

Device Management > Remote Control Panel > Setup

4. Postavite svaku stavku.

| EPSON               | •                    | LM-C6000         |     |                 |                  |                  |                 |                     | Administrator Log.out |
|---------------------|----------------------|------------------|-----|-----------------|------------------|------------------|-----------------|---------------------|-----------------------|
| Status              | Print                | Scan/Copy        | Fax | Storage         | Network          | Network Security | Product Securit | Y Device Management | Epson Open Platform   |
| Email N<br>Control  | etification<br>Panel |                  | I   | Remote          | e Control        | Panel > Setu     | p               |                     |                       |
| Power 8             | Saving               |                  | B   | emote Control P | Panel :          |                  | • ON ()         | OFF                 |                       |
| Card Ha             | FACIF                |                  | A   | Auto Accroval   |                  |                  |                 | OFF                 |                       |
| Sound               | Data                 |                  | A   | to Approval Te  | neout (0 - 300 s | econds) :        | 30              |                     |                       |
| East                | and import           | • Easting Value  | 1.0 | Operate from t  | he Main Screen   |                  |                 |                     |                       |
| - Append            | and a                | arriently former |     | Disconnect Re   | mote Connectio   |                  | Alcored         | O Not Moved         |                       |
| simp                | er.                  |                  |     | Hide Remote 5   | icaeen :         |                  | Alowed          | O Not Moved         |                       |
| Female              | or Lindate           |                  |     |                 |                  |                  |                 |                     |                       |
| Automa              | tic Fernage          | e Update         |     |                 |                  |                  |                 |                     |                       |
| Adminis<br>Informat | strator Nam          | erContact        |     |                 |                  |                  |                 |                     |                       |
| Date at             | td Time              |                  |     |                 |                  |                  |                 |                     |                       |
| +City               | play Format          | £                |     |                 |                  |                  |                 |                     |                       |
| +Own                | le and Time          |                  |     |                 |                  |                  |                 |                     |                       |
| *Tim                | e Differenci         | *                |     |                 |                  |                  |                 |                     |                       |
| +Tam                | e Server             |                  |     |                 |                  |                  |                 |                     |                       |
| Clear In            | demai Men            | ory Data         |     |                 |                  |                  |                 |                     |                       |
| Contact             | ts Manager           |                  |     |                 |                  |                  |                 |                     |                       |
| Power               |                      |                  |     |                 |                  |                  |                 |                     |                       |
| Restore             | Default Se           | filings          |     |                 |                  |                  |                 |                     |                       |
| Edit Hor            | me .                 |                  |     |                 |                  |                  |                 |                     |                       |
| Advano              | ed Features          | 5                |     |                 |                  |                  |                 |                     |                       |
| Remote              | e Control P          | anel             |     | OK              |                  |                  |                 |                     |                       |
| Setup               | P                    |                  |     |                 |                  |                  |                 |                     |                       |
| Exec                | tuffe                |                  |     |                 |                  |                  |                 |                     |                       |

### Auto Approval

Ovo je dostupno kada Remote Control Panel je postavljeno na ON.

Za svrhe kao što je daljinsko održavanje, odaberite ON za automatsko povezivanje nakon isteka određenog vremena bez dobivanja dopuštenja od pisača.

### □ Auto Approval Timeout (0 - 300 seconds)

Ako **Auto Approval** je postavljeno na **ON**, postavite vrijeme dok se upravljačka ploča pisača ne prebaci na daljinsko upravljanje.

#### □ Disconnect Remote Connection

Postavite može li se udaljena veza prekinuti s upravljačke ploče pisača tijekom daljinskog rada.

#### □ Hide Remote Screen

Postavite može li se udaljeni prikaz zaslona sakriti s upravljačke ploče pisača, primjerice tijekom operacija prijave korisnika.

#### 5. Kliknite na OK.

# Pokretanje daljinske upravljačke ploče

### Pokretanje daljinskog upravljanja

Administrator pisača može pokrenuti daljinsko upravljanje tijekom planiranog održavanja ili kada korisnik zatraži pomoć.

1. Unesite IP adresu pisača u preglednik za pristup programu Web Config.

Unesite IP adresu pisača s računala koje je spojeno na istu mrežu kao i pisač.

Možete provjeriti IP adresu pisača iz sljedećeg izbornika.

Postavke > Opće postavke > Postavke mreže > Stanje mreže > Status ožičene LAN/Wi-Fi veze

- 2. Unesite administratorsku lozinku da biste se prijavili kao administrator.
- 3. Odaberite sljedećim slijedom.

Device Management > Remote Control Panel > Execute

4. Kliknite Start za slanje zahtjeva za daljinsko povezivanje na pisač.

Ako ima korisnika u blizini pisača, potaknite ih da to dopuste.

Ako je daljinska veza odbijena jer je pisač u upotrebi, pričekajte neko vrijeme i pokušajte ponovno.

### Napomena:

Sljedeće radnje izvodi korisnik ispred pisača.

Na radnoj ploči pisača prikazuje se zaslon koji zahtijeva dopuštenje za daljinsko upravljanje. Odaberite **Odobri**. Provjerite upute za daljinsko povezivanje i dodirnite **U redu**.

5. Upravljajte pisačem daljinski pomoću daljinske upravljačke ploče.

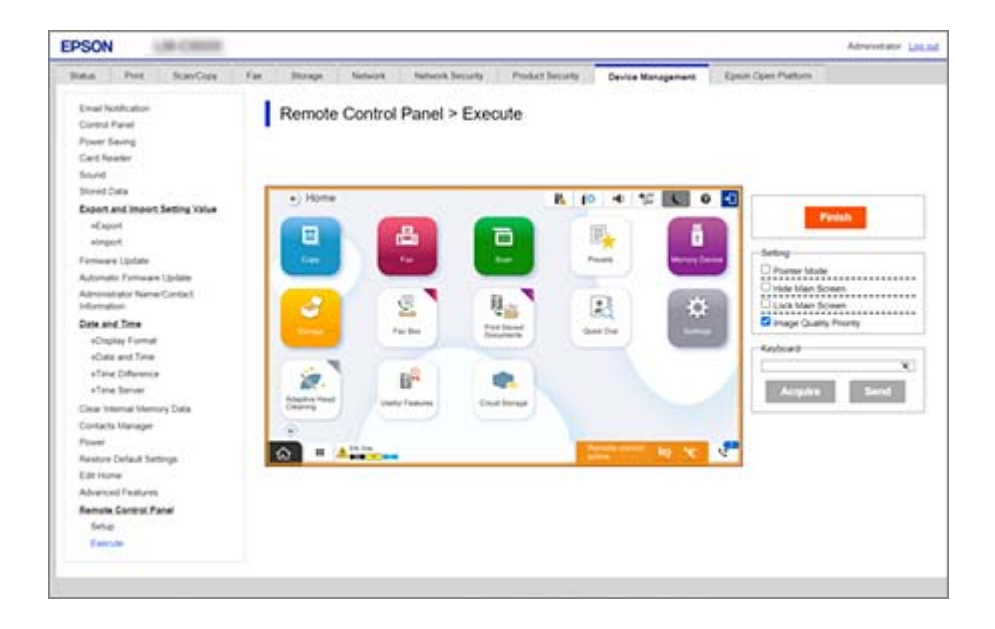

#### Napomena:

Daljinsko upravljanje prestaje automatski ako prijeđete na drugu karticu u Web Config i ako je prošlo 30 sekundi ili ako zatvorite preglednik bez zatvaranja daljinske upravljačke ploče.

6. Za prekid daljinskog upravljanja kliknite Finish.

### Rukovanje daljinskom upravljačkom pločom

### **Pointer Mode**

Odaberite ovo kada upućujete korisnike kako da rukuju pisačem. Omogućuje vam da stavite pečat na zaslon pisača kako biste označili područja na koja korisnici trebaju obratiti pozornost ili sljedeći gumb za rad.

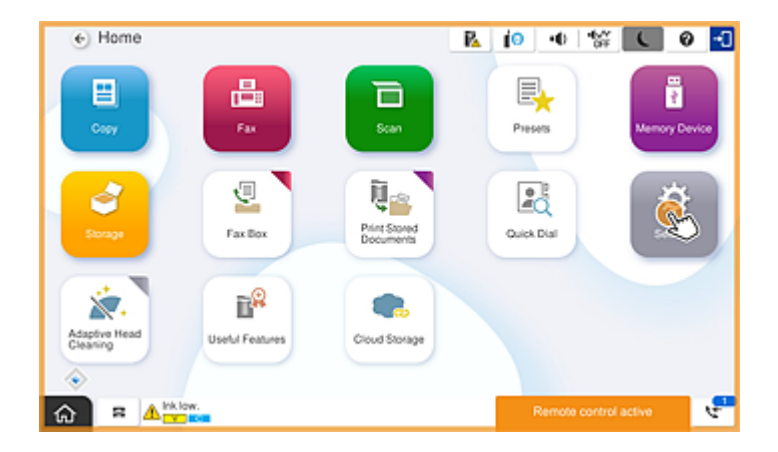

### **Hide Main Screen**

Odaberite ovo kako biste sakrili zaslone koje ne želite da korisnici vide, primjerice kada daljinski upisujete administratorsku lozinku. Poništite ovaj okvir da poništite skrivanje.

#### **Lock Main Screen**

Odaberite ovo za prikaz poruke na radnoj ploči pisača koja pokazuje da je administrator onemogućio rad ploče i da korisnici ne mogu koristiti radnu ploču pisača.

#### **Image Quality Priority**

Odaberite ovo za prikaz iste slike na radnoj ploči pisača kao i slika na samom pisaču.

Kada se ovo poništi, kvaliteta slike se smanjuje, a animacije na zaslonu su onemogućene kako bi se dao prioritet brzini i smanjilo opterećenje mreže.

#### Keyboard

Na bilo kojem zaslonu koji od vas zahtijeva unos teksta, možete ga kopirati i zalijepiti sa svog računala u tekstni okvir tipkovnice.

Kada kliknete Send, tekst koji ste unijeli prikazuje se na zaslonu pisača.

Kada kliknete **Acquire**, tekst unesen na radnoj ploči pisača odražava se u tekstualnom okviru na daljinskoj upravljačkoj ploči.

### Finish

Kliknite Finish za kraj daljinskog upravljanja.

## Korištenje upravljačke ploče pisača tijekom daljinskog upravljanja

### Skrivanje zaslona daljinskog upravljača

Odaberite 🔯 na upravljačkoj ploči pisača kako biste sakrili zaslon daljinskog upravljača na Web Config koji daljinski upravlja pisačem.

### Prekid daljinskog upravljanja

Odaberite 🔀 za prikaz potvrdne poruke.

Ako želite prekinuti daljinsko upravljanje, odaberite **Da**.

# Prikaz ploče pisača tijekom daljinskog upravljanja

## Zaslon prikazan tijekom daljinskog upravljanja

Ovo je zaslon koji se prikazuje kada daljinski upravljate pisačem pomoću daljinske upravljačke ploče. Upravljačka ploča pisača uokvirena je narančastom bojom kako bi se naznačilo da je udaljena veza u tijeku. Izbornik daljinskog upravljača prikazan je u donjem desnom kutu.

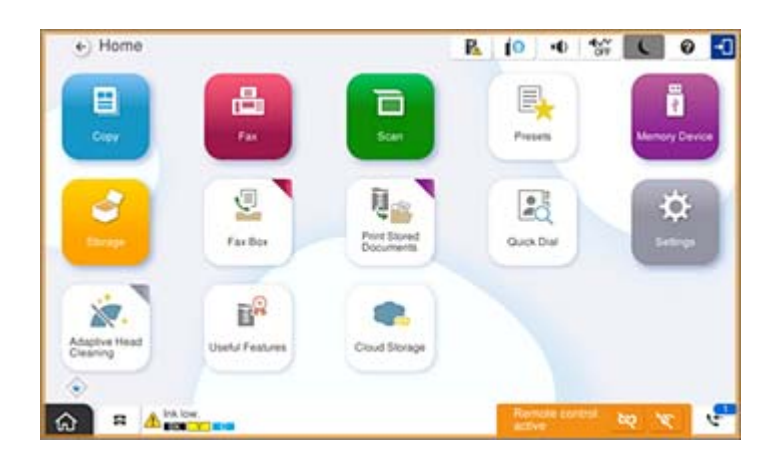

Ovo je zaslon koji se prikazuje kada napravite postavke u Web Config kako biste spriječili korisnika da prekine udaljenu vezu ili sakrije udaljeni zaslon pomoću upravljačke ploče pisača. Izbornik daljinskog upravljača nije prikazan u donjem desnom kutu.

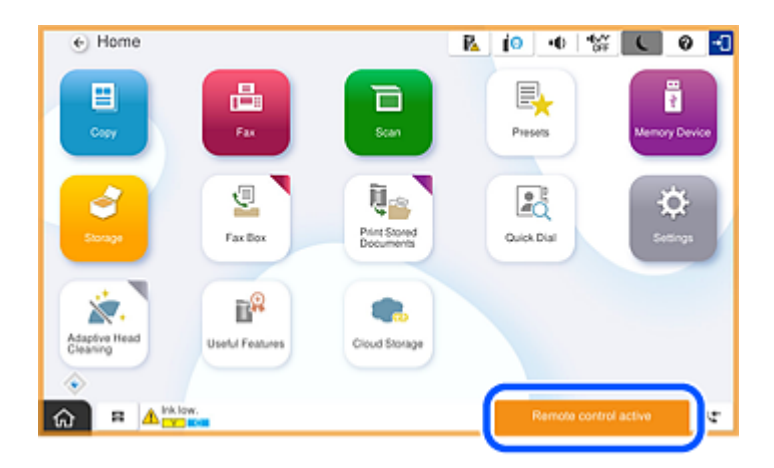

## Zaslon prikazan kada je ploča pisača skrivena

Ovo je zaslon koji se prikazuje kada administrator sakrije ploču pisača tijekom udaljenog pristupa.

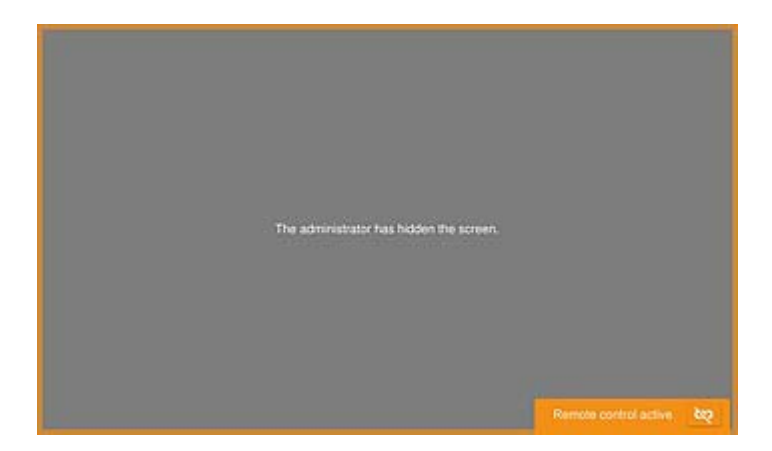

## Trgovačke marke

- □ Opća napomena: svi ostali nazivi proizvoda iz vodiča koriste se samo za potrebe identifikacije i mogu biti trgovački znakovi svojih vlasnika.Epson se odriče bilo kakvih i svih prava na te znakove.
- □ © 2024-2025 Seiko Epson Corporation